## Aeries Web login for Staff

1. Go to http://alvordschools.org

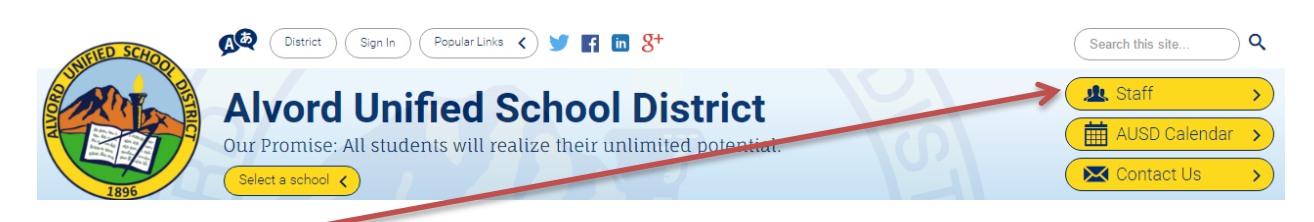

2. Click on Staff and select Aeries SIS (All Staff will select the first button. All teachers account linked to student will select the second outton)

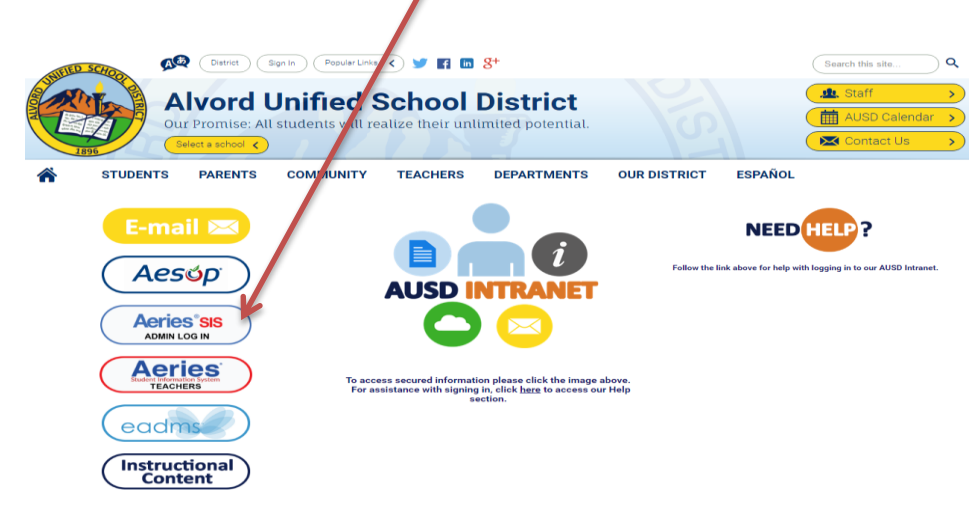

## 3. Login window opens.

Alvord Unified School DistricAlvord Unified School District

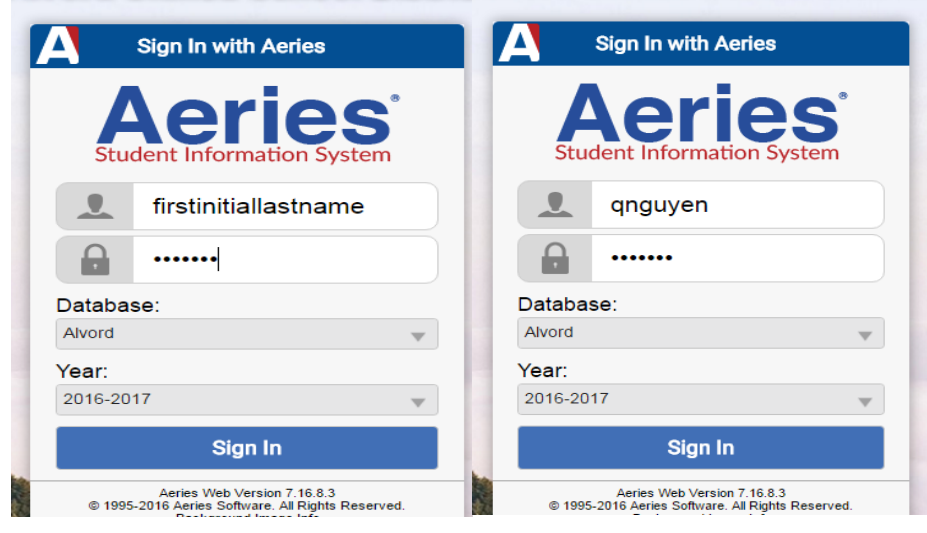

*Please contact Student Information Systems Department for assistance Contact # 951-509-6118 or ext 226118*